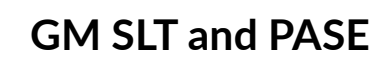

SLT

\*

Ŧ

# Factory Required Maintenance Multi-Point Vehicle Inspection Health Report

## GM SLT Exception Report/ PASE Report

Enable the integration by navigating to OEM DCS > GM > GM Setups

Select the Integration tab, and set the following to Yes:

- SLT RO Summary
- SLT Dashboard

### Advisor - Walk Around

Factory Required Maintenance - Service > Advisor > Repair Order

- 1. Create an RO, and click the [**Dashboard**] button to open GM SLT Dashboard (Recalls and Campaigns).
- 2. From the Campaigns section, you can check the **Add** checkbox and click the [**Add Campaigns to RO**] button in order to add the campaign as an operation on the Repair Order.
- 3. Click the [View] button to review the entire report.
  - If the customer is not registered with the GM Owner Center, it will display under Subscriptions. Right-click on **Follow Up** and choose **Open in New Tab**. This will "soft register" the customer with the GM Owner Center. You will receive a notification that the customer was registered successfully and the customer will receive an email from the Owner Center on how to create their account.
- 4. Click the [**Maintenance**] button at the bottom of the RO to open the Required Maintenance screen.
- 5. Select the correct options for Trim/Style, Engine, Transmission, Maintenance Due, and Mileage Interval.
- 6. Click [**View Maintenance**] to open the Factory Required Maintenance screen.
- 7. Review the Required Maintenance with the customer.
  For each item, select [RO] to add the item to the RO or [Defer] to defer the item for a later time/decline.

0665307

8. Click [**Next**] to select options for Grouping Operations.

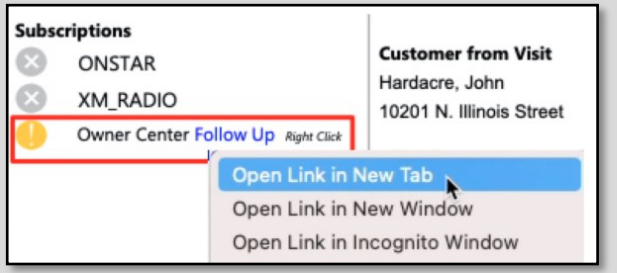

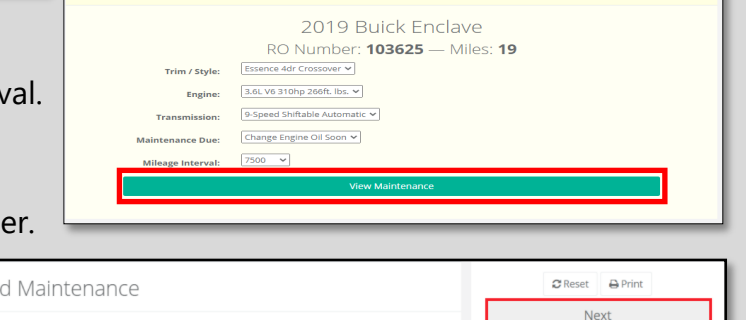

Apply to All RO Estimate Defer 🗙

RO Estimate Defer X

RO Estimate Defer 🗙

RO Estimate Defer 🗙

Select Vehicle Build

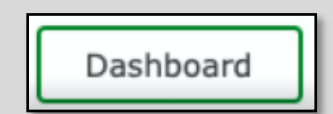

Yes

Yes

SLT RO Summary

SLT Dashboard

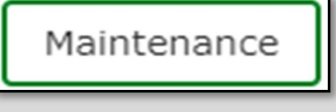

Rotate Tires

Body Latches, Locks & Hinges Lubricate

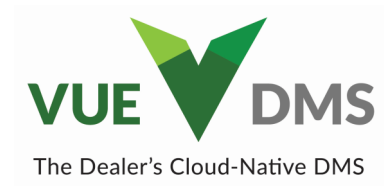

## GM SLT (SERVICE LANE TOOLS)

## **Grouping Operations**

- 9. Select [None] to leave the items as is.
- 10. Select [Auto] to group all items together on one line.
- 11.Select [**Custom**] and arrange the items in the order you want to present to operations the customer.

| None | Auto | Custom |
|------|------|--------|
|------|------|--------|

| Grouping                                                                                                | Next |
|----------------------------------------------------------------------------------------------------|------|
| Group Operations?                                                                                       |      |
| None Auto Custom                                                                                        |      |
| Operations being added to RO:                                                                           |      |
| 0669040 Engine Oil and Filter Replacement                                                               |      |
| 0665307 Rotate Tires 1 2 3                                                                              |      |
| Body Latches, Locks & Hinges Lubricate 1 2 3                                                            |      |
| Neutral Safety Switch Test 1 2 3                                                                        |      |
| 0665005 Check or inspect the following:<br>I Z Brgine Air Filter Element Inspect<br>Underbody Inspect 2 |      |

12.Click [Next] to open the Group Preview screen.

13.Click [Save to RO] to return to the RO with the new operations added.\*

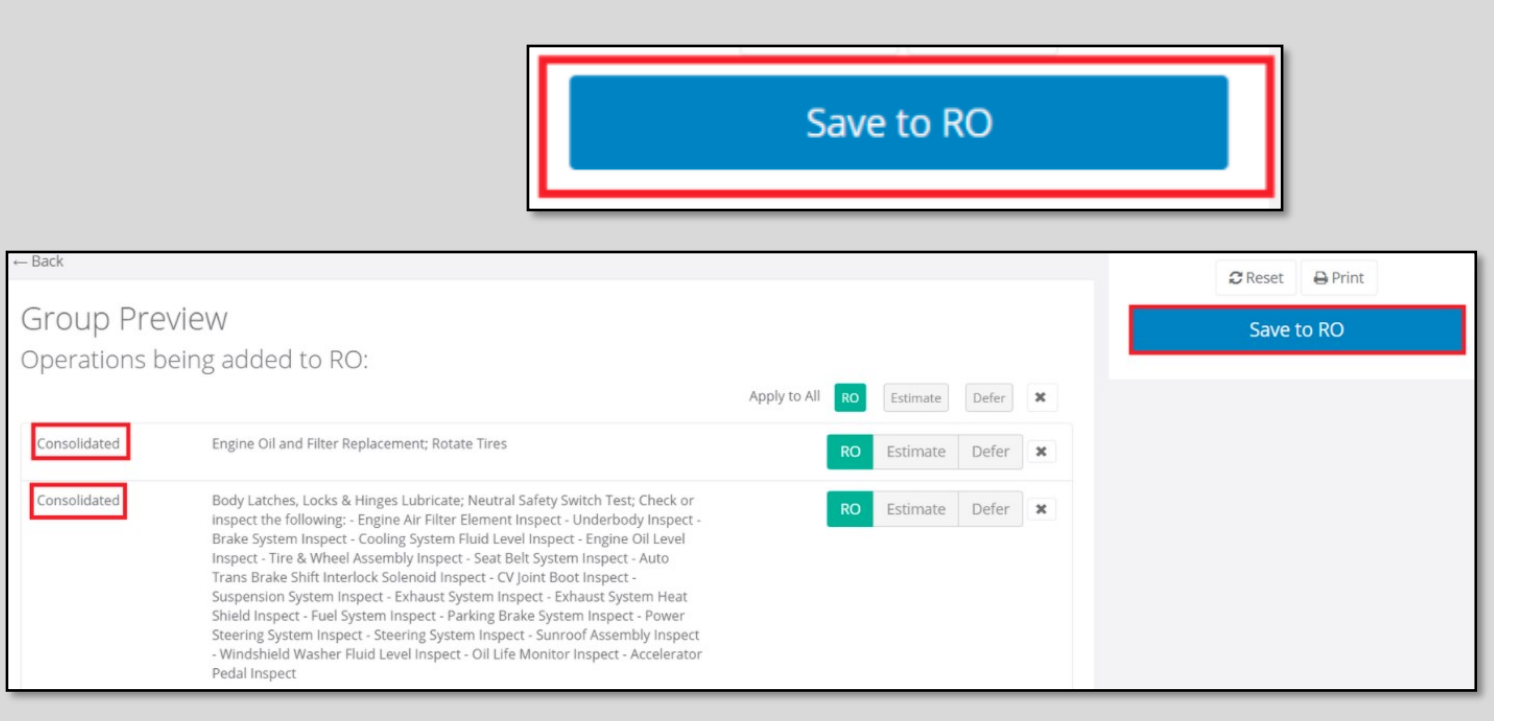

## \* Required for PASE points.

For Technical or Software Support, please contact:

#### 1.800.227.8187 or email dmssupport@drivedominion.com

## Technician - Multi-Point Inspection - Service > Technician > Technician System

The technician must have an operation assigned on the RO in order to access the MPVI in Technician System. The RO must also be released by the advisor so that the technician can access the RO.

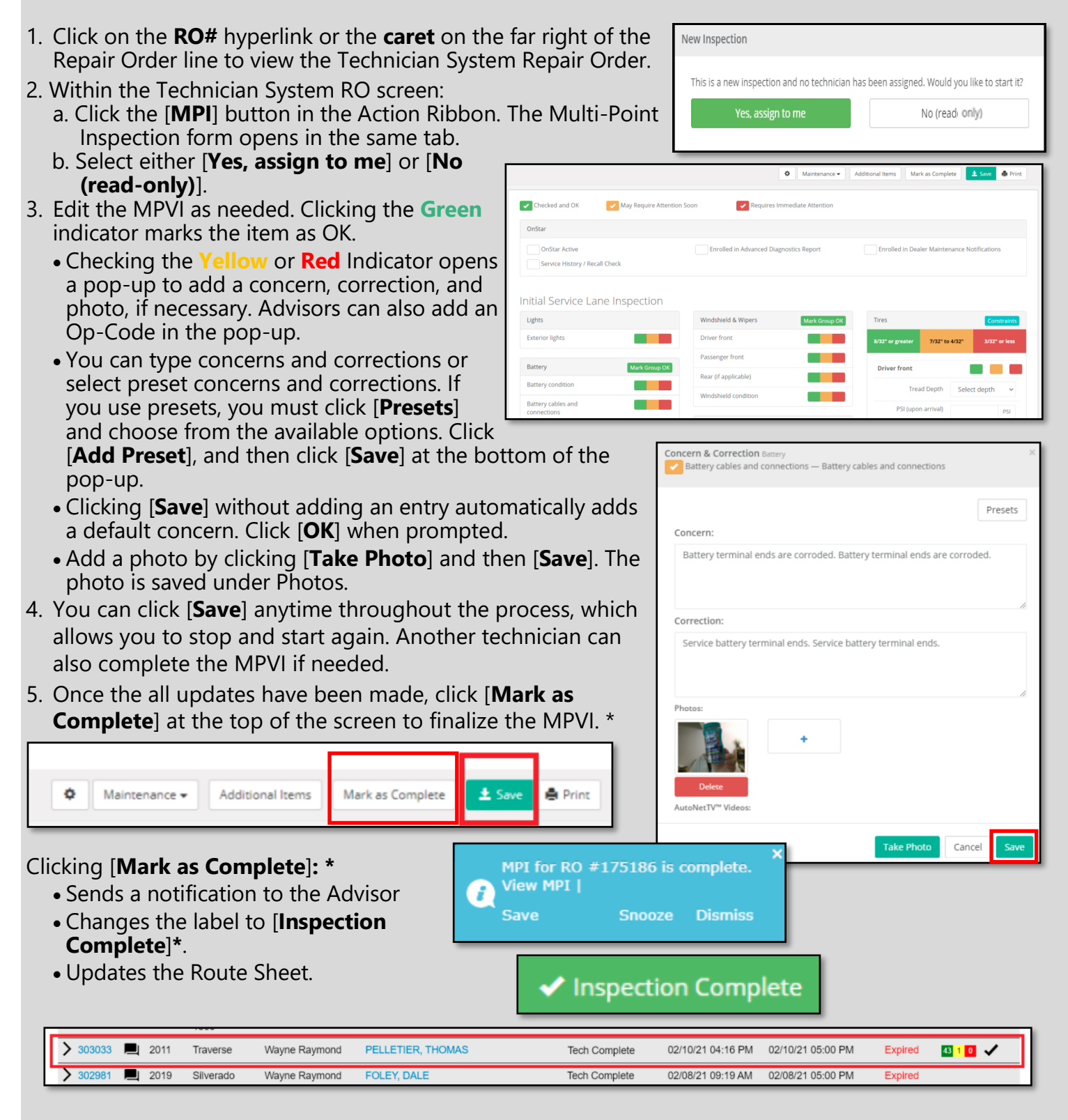

\* Required for PASE points.

## Advisor - Review MPVI with the Customer

The status is updated on the route sheet, and a notification appears on the advisor's screen when the

technician has marked the MPVI as complete. In the RO, the [**Multi-Point**] button is outlined in green, and a PDF that

can be emailed, texted, or printed is attached to the RO.

- Click "View MPI" on the notification, or navigate to Service > Advisors > Repair Orders. Select an RO, and click the [Multi-Point] button at the bottom of the RO.
- Review the MPVI with the customer. Cover green, yellow, and red item found by the technician. You may show the MPVI to the customer on a tablet, print a hard copy, attach to an email. You can also call the customer to discuss the recommended items over the phone.
- 3. If the MVPI is green, the advisor must click [Save to RO] to qualify for PASE points.\*
- Scroll to the bottom of the MPVI to the *Found Items* section, and select [Add] or [Defer] as needed for each item. If an item is deferred, you are prompted to give a reason.

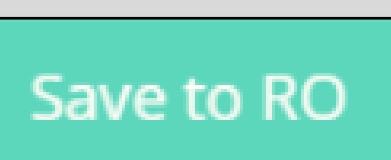

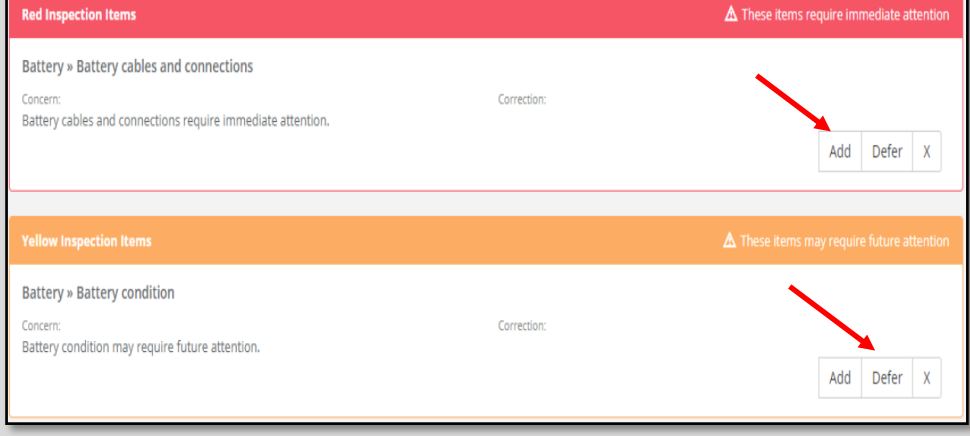

View MPI

Save

MPI for RO #302917 is complete.

Snooze

Dismiss

4. After choosing to Add or Defer any yellow or red items, you *must* click [**Save to RO**] for the items to be properly pushed to the RO.

[**Save to RO**] also updates the PDF and qualifies the MPVI for PASE. Once saved and the RO is closed, the MPVI information is transmitted to GM to apply PASI

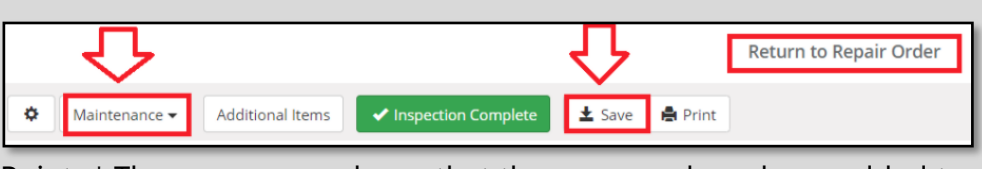

transmitted to GM to apply PASE Points.\* The screen now shows that the concerns have been added to the RO.

- 5. Select [Return to Repair Order].
  - If you need to return to the Factory Required Maintenance screen, click [Maintenance]. Completing the Maintenance Menu qualifies for PASE points.
- 6. Op codes for red and yellow items can be added on the RO or on the MPVI, if desired. If you want to apply an Op code to a Found Item on the MPVI, select the yellow and red items:
  - Click the checkmark to see the technician's concerns and corrections, along with any photos taken.
  - Click the Op code search icon. Select an alternate Concern & Correction from the list. You are prompted to *Keep Existing*, *Append* the Concern and Correction field, or *Replace* the existing options.
- 7. Once the RO is closed, the Maintenance Menu and MPVI is transmitted to GM and PASE points are applied accordingly.
- \* Required for PASE points.

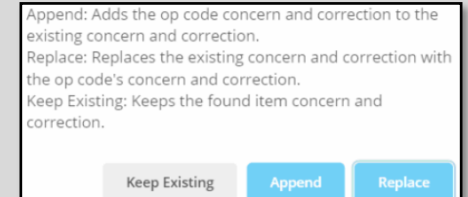

## GM SLT (SERVICE LANE TOOLS)

| rovide Health R                                                                                                    | eport to the cus                                                                   | stomer - Service > Advisor > Repair O                                                                                                    | order             |                       |
|----------------------------------------------------------------------------------------------------|------------------------------------------------------------------------------------|----------------------------------------------------------------------------------------------------|-------------------|-----------------------|
| rom within the RO:                                                                                                    |                                                                                    |                                                                                                    |                   |                       |
| 1. Hover over the [ <b>Print</b> ] button in the Action Ribbon, and select <b>Health Report</b> from the dropdown menu to generate the report. |                                                                                    |                                                                                                    |                   |                       |
|                                                                                                    |                                                                                    |                                                                                                    |                   |                       |
| Maintenance Report Prepared for D                                                                                                    |                                                                                    |                                                                                                    | History - Summary |                       |
|                                                                                                    |                                                                                    | •                                                                                                    |                   | History - Detail      |
|                                                                                                    |                                                                                    |                                                                                                    |                   | ,<br>Oil Change Label |
| 1-11-                                                                                                    | 6                                                                                  | 2019 Buick Enclave                                                                                                    |                   | Printer Setup         |
|                                                                                                    |                                                                                    | 3.6L V6 310hp 266ft. lbs.   FWD   9-Speed Shiftable Auto                                                                                                    | omatic            | Health Report         |
|                                                                                                    |                                                                                    | Change Engine Oil Soon @ 7,500 miles<br>RO / Tag: 103858 / I VIN: 5GAERBKW2KJ257135                                                                                                    |                   |                       |
|                                                                                                    |                                                                                    |                                                                                                    |                   |                       |
| Factory-Requi                                                                                                    | ired Maintenance                                                                   |                                                                                                    |                   |                       |
| 665307                                                                                                    | Rotate Tires                                                                       |                                                                                                    | \$0.00            | Deferred              |
|                                                                                                    | Body Latches, Loc                                                                  | ks & Hinges Lubricate                                                                                                    | \$0.00            | Deferred              |
|                                                                                                    | Neutral Safety Swi                                                                 | tch Test                                                                                                    | \$0.00            | Deferred              |
| 0665005                                                                                                    | Check or inspect t                                                                 | he following: - Engine Air Filter Element Inspect - Underbody                                                                                                    | \$0.00            | Deferred              |
| l                                                                                                    | Inspect - Change E                                                                 | Inspect - Change Brake Fluid - Cooling System Fluid Level Inspect - Engine Oil<br>Level Inspect - Tire & Wheel Assembly Inspect - Seat Belt System Inspect -<br>Auto Trans Brake Shift Interlock Solenoid Inspect - CV Joint Boot Inspect -<br>Suspension System Inspect - Exhaust System Inspect - Exhaust System Heat |                   |                       |
|                                                                                                    | Auto Trans Brake                                                                   |                                                                                                    |                   |                       |
|                                                                                                    |                                                                                    |                                                                                                    |                   |                       |
|                                                                                                    | Suspension Syste                                                                   | m Inspect - Exhaust System Inspect - Exhaust System Heat                                                                                                    |                   |                       |
|                                                                                                    | Suspension Syste<br>Shield Inspect - Fu                                            | el System Inspect - Exhaust System Inspect - Exhaust System Heat<br>el System Inspect - Parking Brake System Inspect - Power                                                                                                    |                   |                       |
|                                                                                                    | Suspension Syste<br>Shield Inspect - Fu<br>Steering System Ir<br>- Windshield Wast | Inspect - Exhaust System Inspect - Exhaust System Heat<br>el System Inspect - Parking Brake System Inspect - Power<br>Inspect - Steering System Inspect - Sunroof Assembly Inspect<br>her Fluid Level Inspect - Oil Life Monitor Inspect - Accelerator                                                                  |                   |                       |

- The Health Report Booklet is available by clicking the [More] button in the Action Ribbon and selecting Attachments.
- You can download the report in order to text or email it to the customer, as needed.

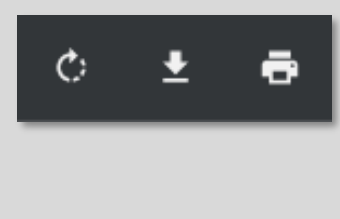

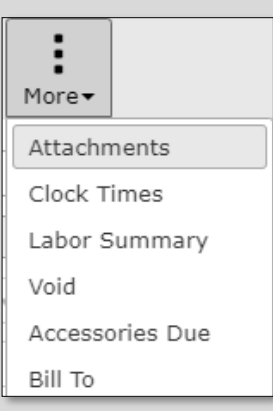

For Technical or Software Support, please contact:

1.800.227.8187 or email dmssupport@drivedominion.com

**GM SLT Exception Report** - To track the usage of the Factory Required Maintenance and the MPVI, navigate to OEM DCS > GM > GM SLT Exceptions.

- 3. Choose the desired report parameters.
  - Company
  - Advisors (All advisors or by specific advisor). Selecting All advisors lists each associate and shows if the Menu was Offered (True or False) and if the MPVI was Completed (True or False).
  - Date Type
  - Start and End dates
  - Output to Selecting Output to View allows the information to be exported into an Excel file or PDF.
- 2. Click the [**Run Report**] button.

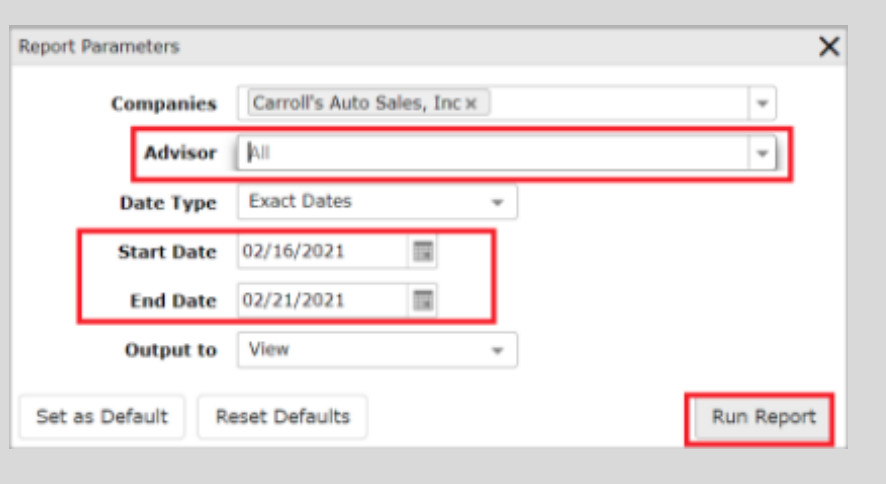

| GM SLI Exceptio      | ons<br>▼                  |                               |                     |                     |
|----------------------|---------------------------|-------------------------------|---------------------|---------------------|
| Parameters Sha       | are                       |                               |                     |                     |
| 14 4 1 of 2          | Þ ÞI 💠                    | Find   Next                   |                     |                     |
|                      |                           | Excel                         | ions                | 02/21/202           |
| LarAuto Sa           | les                       | PDF                           | ions                | 02/21/202           |
| DECEMBER BUIC        |                           | 2/2                           | 1/2021              | 1:20 PN             |
|                      |                           |                               |                     |                     |
| 000017               | Wayne Raymond             |                               |                     |                     |
| RO#: 303124          | wayne Raymond             | Arrived: 2/16/2021 7:28:12 AM | Menu Offered: False | MPI Complete: True  |
| 2/19/2021 8:31:48 AM | 1 Success for RO: 303124. |                               |                     |                     |
| RO#: 303126          |                           | Arrived: 2/16/2021 9:01:06 AM | Menu Offered: False | MPI Complete: False |
| 2/16/2021 3:49:51 PM | 1 Success for RO: 303126. |                               |                     |                     |
| RO#: 303127          |                           | Arrived: 2/16/2021 9:08:00 AM | Menu Offered: True  | MPI Complete: True  |
| 2/19/2021 8:50:03 AM | 1 Success for RO: 303127. |                               |                     |                     |
| RO#: 303130          |                           | Arrived: 2/16/2021 1:28:47 PM | Menu Offered: False | MPI Complete: True  |
| 2/18/2021 6:51:03 AM | 1 Success for RO: 303130. |                               |                     |                     |
| RO#: 303132          |                           | Arrived: 2/16/2021 1:39:10 PM | Menu Offered: False | MPI Complete: False |
| 2/17/2021 8:48:20 AM | 1 Success for RO: 303132. |                               |                     |                     |
| RO#: 303133          |                           | Arrived: 2/16/2021 2:39:18 PM | Menu Offered: False | MPI Complete: False |
| 2/17/2021 8:41:05 AM | 1 Success for RO: 303133. |                               |                     |                     |
| RO#: 303136          |                           | Arrived: 2/17/2021 7:03:57 AM | Menu Offered: False | MPI Complete: True  |
| 2/19/2021 8:33:05 AM | 1 Success for RO: 303136. |                               |                     |                     |
| RO#: 303140          |                           | Arrived: 2/17/2021 8:44:49 AM | Menu Offered: False | MPI Complete: True  |
| 2/17/2021 2:19:50 PM | 1 Success for RO: 303140. |                               |                     |                     |
| RO#: 303141          |                           | Arrived: 2/17/2021 9:23:35 AM | Menu Offered: False | MPI Complete: False |
| 2/17/2021 2:35:23 PM | 1 Success for RO: 303141. |                               |                     |                     |
| RO#: 303148          |                           | Arrived: 2/17/2021 2:30:44 PM | Menu Offered: False | MPI Complete: True  |
| 2/17/2021 4:16:56 PM | 1 Success for RO: 303148. |                               | L                   |                     |

For Technical or Software Support, please contact:

#### **GM PASE Reports**

### PASE Reporting follows strict guidelines, and PASE points are calculated by calendar month.

PASE Reports consist of 2 inputs:

- 1. The number of multi-point vehicle inspections and maintenance menu options reported for the month.
- 2. Closed Repair Orders that are reported nightly via the DDS file transmission from the DMS to GM.

### **Calculations of PASE Reports:**

The calculations are as follows:

Total number of ROs that had an MPVI or Maintenance Menu performed divided by the total number of ROs for the calendar month.

- Numerator (top number) MPVI and Menu items are based on the Open Date, and they count based on the Close Date for the month.
- Denominator (bottom number) Total ROs are based on the Closed Date and always count, but it only counts once.

**PASE cutoff date** for the previous calendar month is the 8th of the next month unless that date falls on a weekend. Dealerships have 8 days after the month ends to close out ROs.

EXAMPLE: If the MVPI was completed on 7/31 and the RO closed on 8/2, the MPVI counts for July, but the RO counts for August.

### **Other important information:**

- PASE reports are updated every Wednesday.
- Dealerships should not wait until the end of the month to close out everything.
- The Calculations are by calendar month.

For Technical or Software Support, please contact:

1.800.227.8187 or email dmssupport@drivedominion.com